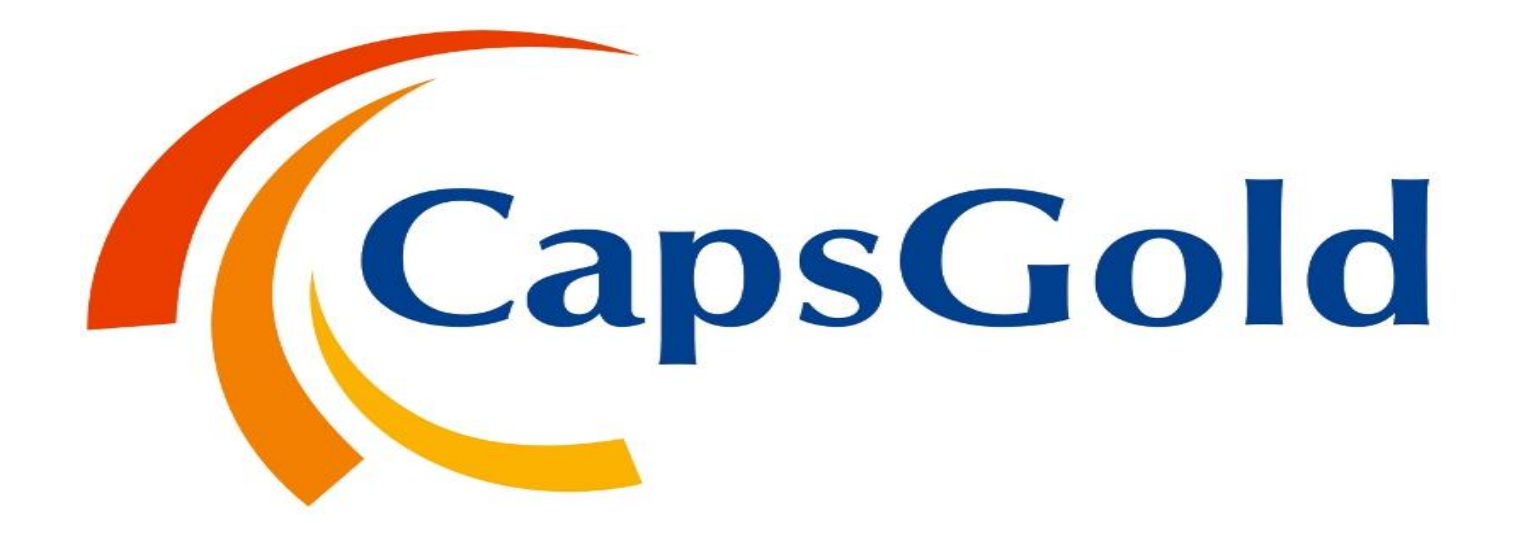

### "CAPS SPOT" LOGIN PROCESS

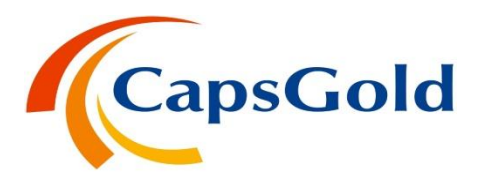

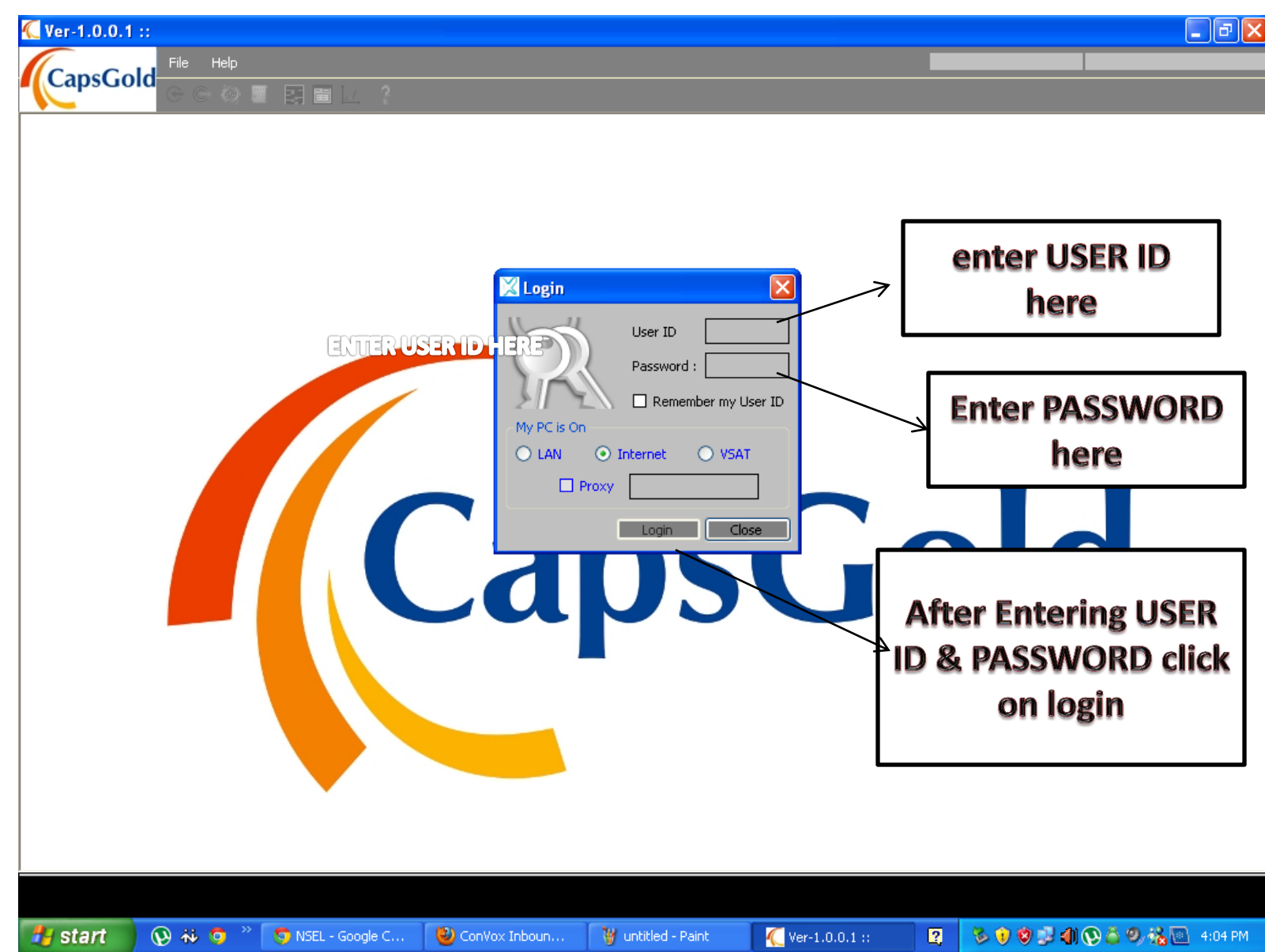

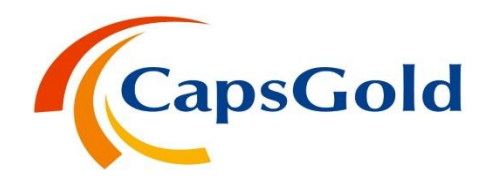

► After entering UserId and password this screen will be displayed.

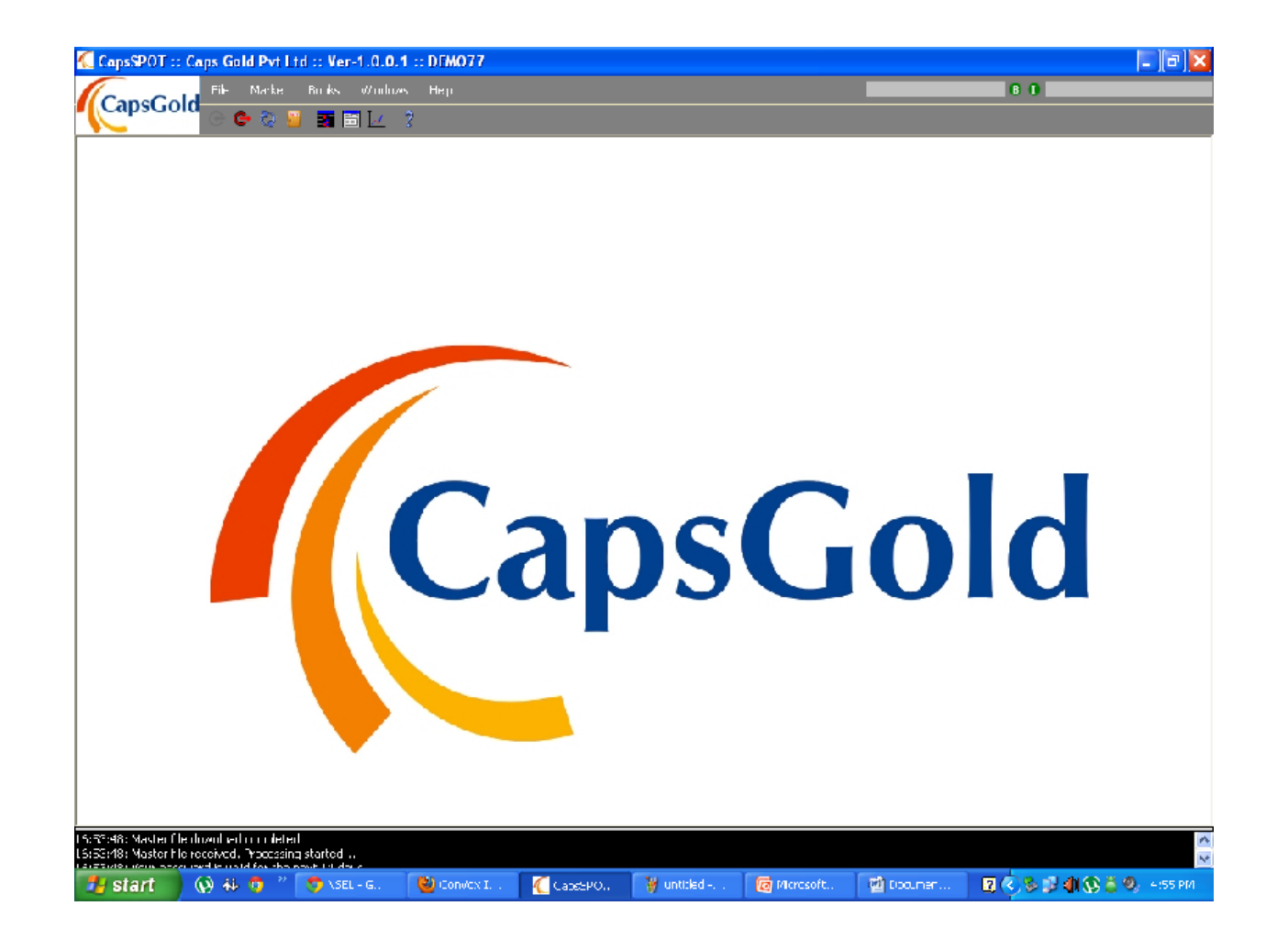

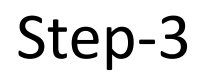

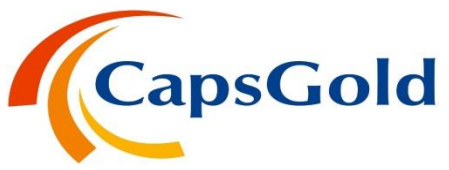

Select this list box for the available contracts and press enter to view them.

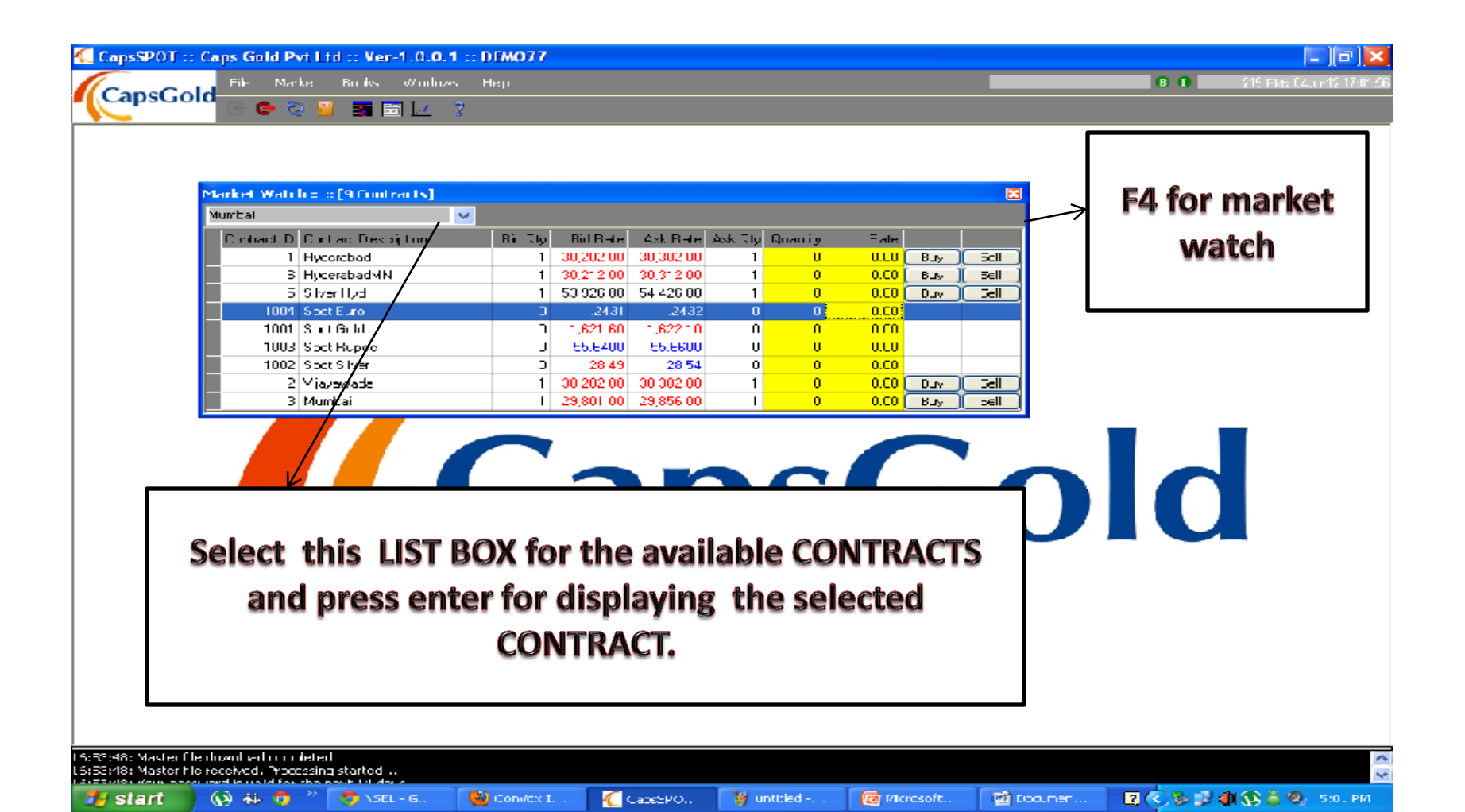

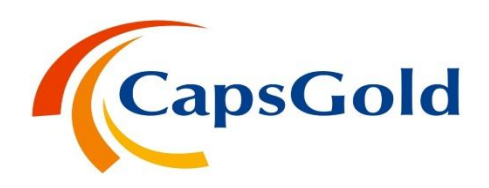

Select a particular contract and PRESS F5 for the displaying the Market Chart .

| ᄯ CapsSPOT :: Caps Gold Pvt Ltd :: Ve                                                          | er-1.0.0.1 :: DEMO77                                                                                                    |                                  |                         | - 7 🛛                       |
|------------------------------------------------------------------------------------------------|----------------------------------------------------------------------------------------------------|----------------------------------|-------------------------|-----------------------------|
| File Market Books                                                                              | Windows Help                                                                                                    |                                  | 8 0                     | 10317 Pkts 04Jun12 17:31:36 |
|                                                                                                | Ξ 🗹 💡                                                                                                    |                                  |                         |                             |
| Market Watch :: :: [9 Contracts]                                                               |                                                                                                    | X                                |                         |                             |
| Mumbai 🗸                                                                                       |                                                                                                    |                                  |                         |                             |
| Contract ID Contract Description                                                               | Bid Qty Bid Rate Ask Rate Ask Qty 0                                                                                                    | Juantity Rate                    |                         |                             |
| 1 Hyderabad                                                                                    | 1 30,182.00 30,282.00 1                                                                                                    | 0 0.00 Buy Sell                  |                         |                             |
| 6 HyderabadMN                                                                                  | 1 30,192.00 30,292.00 1                                                                                                    | 0 0.00 Buy Sell                  |                         |                             |
| 5 Silver Hyd                                                                                   | 1 53,911.00 54,411.00 1                                                                                                    | 0 0.00 Buy Sell                  |                         |                             |
| 1004 Spot Euro                                                                                 | 0 1.2443 1.2445 0                                                                                                    | 0 0.00                           |                         |                             |
| 1001 Spot Gold                                                                                 | 0 1,620.35 1,620.90 0                                                                                                    | 0 0.00                           |                         |                             |
| 1003 Spot Rupee                                                                                | 0 55.6400 55.6600 0                                                                                                    | 0 0.00                           |                         |                             |
| 1002 Spot Silver                                                                               | 0 28.48 28.53 0                                                                                                    | 0 0.00                           |                         |                             |
| 2 Vijayawada                                                                                   | 1 30,182.00 30,282.00 1                                                                                                    | 0 0.00 Buy Sell                  |                         |                             |
| [1]Hyderabad-30182@30282 at 17:3                                                               | 11:36       30426         30326       30326         30026       30026         29926       29926         29726       29626         29726       29626         29526       29526         29426       29326         29326       29326         292       12P 03P11A12P       02P       04P       5:31 | psG                              | Market Ch               | nart                        |
| 16:53:48: Master file download completed<br>16:53:48: Master file received. Processing started | ±                                                                                                    |                                  |                         | ~ ~                         |
| Start 🛞 👬 🧿 🔭 🔊 NS                                                                             | iEL - Google 🥹 ConVox Inbou                                                                                                    | ᄯ CapsSPOT :: 🦉 untitled - Paint | 👩 Microsoft Pow 🛛 😰 🔇 🗞 | 🛃 🌗 🍐 🧐 5:31 PM             |

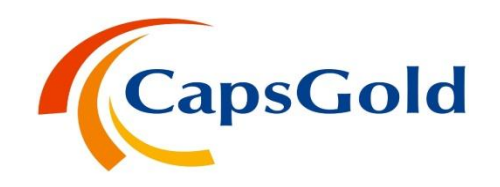

Click on Books tab to see the current Margin Amount.

💿 NSEL - Google ...

start

🚯 🎋 🙆

🕙 ConVox Inbou...

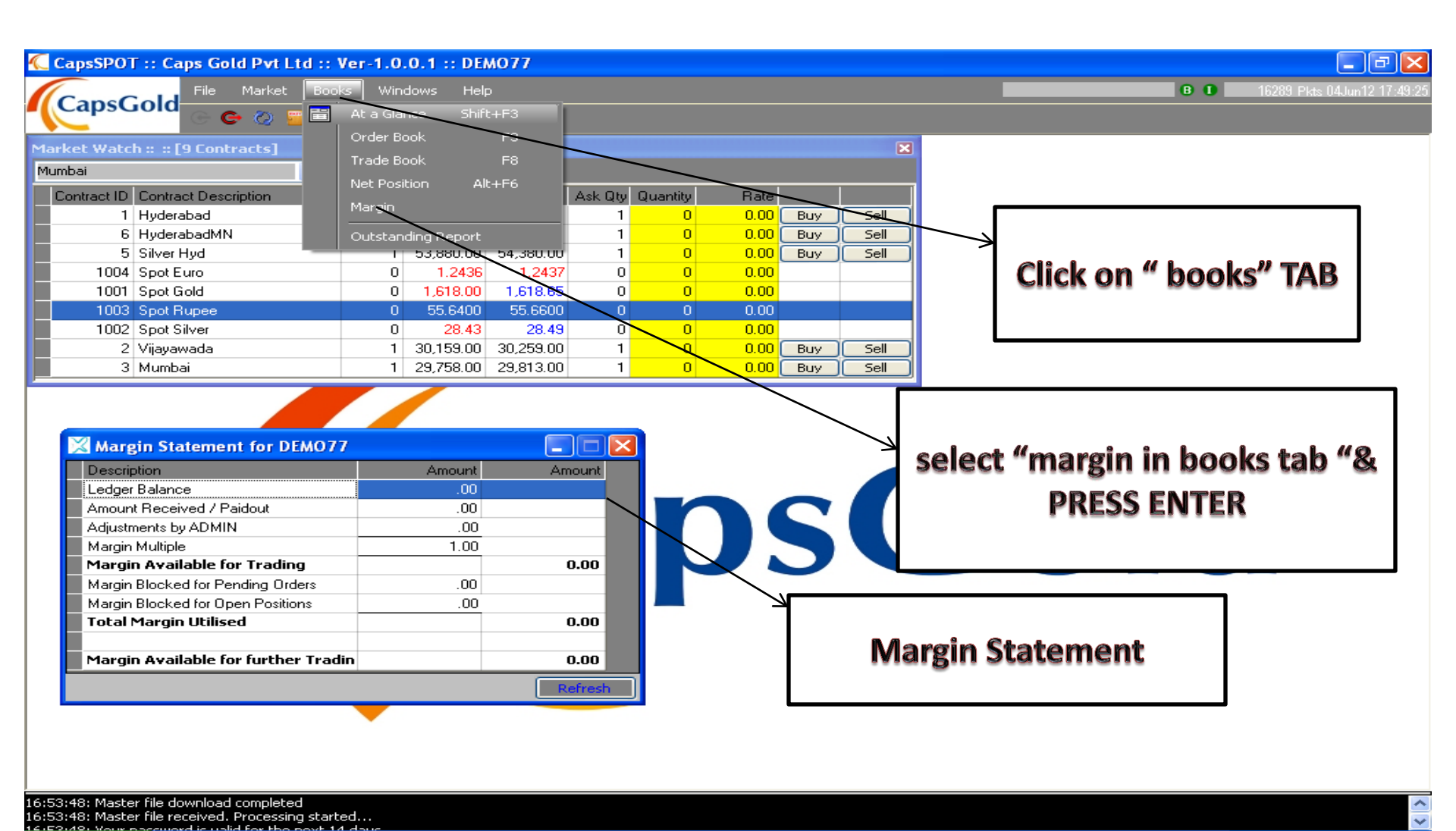

🏹 CapsSPOT :: C...

🦉 untitled - Paint

👩 Microsoft Pow...

🕐 🔿 🔜 🥼 🍐 🧐 🖉 5:49 PM

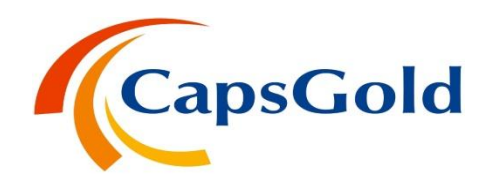

#### ▶ Press Shift+F3 for the Net position, Trade & Order Report.

| Image: Construct ID     Image: Construct ID                                                                                                    | ᄯ CapsSPOT :: Caps Gold Pvt Ltd ::                                                          | Ver-1.0.0.1 :: DEMO    | 77                           |                              |                                         |
|----------------------------------------------------------------------------------------------------|---------------------------------------------------------------------------------------------|------------------------|------------------------------|------------------------------|-----------------------------------------|
| Normal       Image: Image: Image                                    | Cape Cold File Market Boo                                                                   | oks Windows Help       |                              |                              | B D 7893 Pkts 04Jun12 17:24:36          |
| Market Watch :: :: [0 Contracts]         Market Watch :: :: [0 Contract Description         Bit Rate       Ask Rate       Ask Rate       Ask Rate       Ask Rate       Ask Rate       Ask Rate         I       Hydresbadd       1       30.182.00       30.282.00       1       0       0.00       Bury Self         I       Hydresbadd       1       53.840.00       1       0       0.00       Bury Self         I       Solf Evo       0       1.2435       0       0       0.00       Bury Self         I       1004 Soof Evo       0       1.2436       0       0       0.00       Bury Self         I       1003 Soof Rulee       0       55.6400       55.6600       0       0       0.00         I       1003 Soof Rulee       0       55.6600       0       0       0.00       Bury Self         I       2 Visyawada       1       30.182.00       30.282.00       1       0       0.00       Bury Self         I       Cont ID       Cont Rote Report       I       Traded Pire Report       I       Traded Pire Report       Net position         I       Cont ID       Contract Description       BS       TradedPire Rote Note Note Note Note No                                                                                                    |                                                                                             | <b>a</b> 🖂 📝           |                              |                              |                                         |
| Number         Image: Construct Description         Bid Day         Bid Rate         Ask Day         Duals Day         Bid Rate         Ask Day         Duals Day         State           1         Hyderabad         1         30,192.00         30,292.00         1         0         0.000         Buy Set           5         Silver Hyd         1         30,192.00         30,292.00         1         0         0.000         Buy Set           1004         Spot Bun         0         1.2435         1.2435         0         0         0.000           1003         Spot Bun         0         2.842         2.846         0         0.000         Buy Set           1002         Spot Sided         0         2.842         2.846         0         0.000         Buy Set           1002         Spot Sider         0         2.842         2.846         0         0.000         Buy Set         Set                                                                                                    | Market Watch :: :: [9 Contracts]                                                            |                        |                              | ×                            |                                         |
| Contract ID       Contract Description       Bid Quy       Bid Rate       Ask Rate       Ask Quy       Quantity       Pate         1       Hydersbadd       1       30,182.00       30,282.00       1       0       0.00       Buy       Sell         5       Stiver Hyd       1       30,182.00       30,292.00       1       0       0.00       Buy       Sell         5       Stiver Hyd       1       53,840.00       54,340.00       1       0       0.00       Buy       Sell         1001       Spot Euro       0       1.513.80       1.520.25       0       0       0.00       Quy       Sell         1002       Spot Siver       0       2.84.2       2.84.6       0       0.000       Buy       Sell         1002       Spot Siver       0       2.82.200       1       0       0.000       Buy       Sell         2       Vispawada       1       3.018.20       3.02.82.00       1       0       0.00       Buy       Sell         2       Cont ID       Contact Description       Bug Quy avg Bug Rate       Buy Value Sell Quy Avg Sell Rate       Sell Value       Net Quy       Net positiion         Cont ID       Cont                                                                                                    | Mumbai 💌                                                                                    |                        |                              |                              |                                         |
| 1       Hyderabad       1       30.182.00       30.282.00       1       0       0.00       Buy       Sell         5       Silver Hyd       1       53.840.00       54.340.00       1       0       0.00       Buy       Sell         1004       Spot Euro       0       1.2435       1.2436       0       0.000       Buy       Sell         1004       Spot Euro       0       1.2435       1.2436       0       0.000       Buy       Sell         1003       Spot Euro       0       1.2435       1.2436       0       0.000       Buy       Sell         1003       Spot Euro       0       2.842       0       0       0.000       Buy       Sell         2       Vipyawada       1       0.182.00       0.3282.00       1       0       0.00       Buy       Sell         2       Vipyawada       1       0.182.00       0.3282.00       1       0       0.00       Buy       Sell         1002       System       0       0.00       Buy       Sell       Net Dy       Sell       Net Dy       Sell         1002       System       0       0.00       Buy       Sell Uy Avg                                                                                                    | Contract ID Contract Description                                                            | Bid Qty Bid Rate A     | sk Rate Ask Qty Quantity     | Rate                         |                                         |
| 6       HyderabadMN       1       30.132.00       30.292.00       1       0       0.000       Buy       Sell         5       Siver Hyd       1       53.400.00       5.430.00       1       0       0.000       Buy       Sell         1004       Spot Euro       0       1.613.80       1.820.25       0       0       0.000       Buy       Sell         1001       Spot Rupee       0       55.6400       55.6400       0       0.000       Buy       Sell         1002       Spot Siver       0       2.85.600       0       0.000       Buy       Sell         3       Mumbai       1       23,781.00       29,838.00       1       0       0.00       Buy       Sell         Cont ID       Contract Description       Buy Quy Avg Buy Rate       Buy Value Sell Quy Avg Sell Rate       Sell Value       Net Quy Net Avg       Net position         Cont ID       Contract Description       BS       Quy       Rate       AtMkt       Trd Quy Avg Trd Bate       Net position         Cont ID       Contract Description       BS       Quy       Rate       AtMkt       Trd Quy Avg Trd Bate       Msg         Cont ID       Contract Description       BS </td <td>1 Hyderabad</td> <td>1 30,182.00 30</td> <td>),282.00 1 <mark>0</mark></td> <td>0.00 Buy Sell</td> <td></td>                                                                                                    | 1 Hyderabad                                                                                 | 1 30,182.00 30         | ),282.00 1 <mark>0</mark>    | 0.00 Buy Sell                |                                         |
| 5       Skert Hyd       1       53,840,000       54,340,000       1       0       0.000       Buy       Self         1001       Spot Gold       0       1,2435       1,2435       0       0,000       0.000         1003       Spot Gold       0       1,519,80       1,820,25       0       0,000       0.000         1003       Spot Shver       0       2,846       0       0.000       Buy       Self         1003       Spot Shver       0       2,846       0       0.000       Buy       Self         2       Visyawada       1       3,0182,00       30,282,00       1       0       0.000       Buy       Self         2       Visyawada       1       29,781,00       29,836,00       1       0       0.000       Buy       Self         1       Cont ID       Contract Description       Buy Value       Self Using Avg Self Rate       Self Value       Net Duy       Net Position       Net position         1       Cont ID       Contract Description       BS       TradeedTrice       Order report       Net position         1       Cont ID       Contract Description       BS       Oty       Rate       AtMkt <td< td=""><td>6 HyderabadMN</td><td>1 30,192.00 30</td><td>),292.00 1 <u>0</u></td><td>0.00 Buy Sell</td><td></td></td<>                                                                                                    | 6 HyderabadMN                                                                               | 1 30,192.00 30         | ),292.00 1 <u>0</u>          | 0.00 Buy Sell                |                                         |
| 1004       Spot Bold       0       1.2435       1.2435       0       0       0.000         1003       Spot Bold       0       1.518.00       1.520.25       0       0       0.000         1002       Spot Bold       0       55.6400       55.6400       0       0       0.000         1002       Spot Silver       0       2.842       2.846       0       0       0.000         12       Viayawada       1       30.182.00       30.282.00       1       0       0.000       Buy       Sell         1       2.9781.00       29.836.00       1       0       0.000       Buy       Sell       Yes       Sell Duy       Net Dy       Net Duy       Net Duy <td>5 Silver Hyd</td> <td>1 53,840.00 54</td> <td>4,340.00 1 <b>0</b></td> <td>0.00 Buy Sell</td> <td></td>                                                                                                    | 5 Silver Hyd                                                                                | 1 53,840.00 54         | 4,340.00 1 <b>0</b>          | 0.00 Buy Sell                |                                         |
| 1001       Spot Gold       0       1,519,80       1,520,25       0       0       0.00         1002       Spot Silver       0       25,540,00       0       0.000       0.00         1002       Spot Silver       0       28,42       28,46       0       0       0.00         2       Viayawada       1       30,182,00       30,282,00       1       0       0.00       Buy       Sell         Net Position, Trade & Order Report       Image: Contract Description       Buy Qly Avg Buy Rate       Buy Value Sell Qly Avg Sell Rate       Sell Value       Net Qly Net Avg         Image: Cont ID       Contract Description       BS       TradedPrice       Order ID       Trade ID       Trade Time       AtMkt Order Place         Image: Cont ID       Contract Description       BS       Qty       Rate       AtMkt       Trade Status       Msg         Image: Contract Description       BS       Qty       Rate       AtMkt       Trade Vage       Msg       Order report         Image: Cont ID       Contract Description       BS       Qty       Rate       AtMkt       Trade Vage       Msg       Order report                                                                                                    | 1004 Spot Euro                                                                              | 0 1.2435               | 1.2436 0 0                   | 0.00                         |                                         |
| 1003       Spot Silver       0       0       0       0       0       0       0       0       0       0       0       0       0       0       0       0       0       0       0       0       0       0       0       0       0       0       0       0       0       0       0       0       0       0       0       0       0       0       0       0       0       0       0       0       0       0       0       0       0       0       0       0       0       0       0       0       0       0       0       0       0       0       0       0       0       0       0       0       0       0       0       0       0       0       0       0       0       0       0       0       0       0       0       0       0       0       0       0       0       0       0       0       0       0       0       0       0       0       0       0       0       0       0       0       0       0       0       0       0       0       0       0       0       0       0       0                                                                                                    | 1001 Spot Gold                                                                              | 0 1,619.80 1           | ,620.25 0 0                  | 0.00                         |                                         |
| 1002       Spt Stiver       0       2842       2846       0       0       0.00       Buy       Sell         2       Vijagvavda       1       29,781.00       29,836.00       1       0       0.00       Buy       Sell         Net Position, Trade & Order Report       Image: Contract Description       Buy Qty       Avg Buy Rate       Buy Value       Sell Qty       Avg Sell Rate       Sell Value       Net Qty       Net Avg         Image: Cont ID       Contract Description       BS       TradedPrice       Order       Image: Contract Description       BS       TradedPrice       Image: Cont ID       TradedQty       TradedPrice       Image: Cont ID       TradedQty       TradedPrice       Image: Cont ID       TradedQty       TradedQty       TradedQty       TradedQty       TradedQty       TradedQty       TradedQty       TradedQty       TradedQty       TradedQty       TradedQty       TradedQty       TradedQty       Trade       Image: Cont ID       Cont ID       Contract Description       BS       Qty       Rate       Mtkt       Mtg       Order       Order       Order       Order       Order       Order       Order       Order       Order       Order       Order       Order       Order       Order       Order       Order                                                                                                    | 1003 Spot Rupee                                                                             | 0 55.6400              | 55.6600 0 0                  | 0.00                         |                                         |
| 2 Vily avada 1 30,182.00 30,282.00 1 0 0.00 Buy Sell<br>3 Mumbai 1 23,781.00 23,836.00 1 0 0.00 Buy Sell<br>Net Position, Trade & Order Report<br>Control D Contract Description Buy Qty Avg Buy Rate Buy Value Sell Qty Avg Sell Rate Sell Value Net Qty Net Avg<br>Cont ID Contract Description BS TradedQty TradedPrice Order ID Trade ID Trade Time AtMkt Order Plac<br>Cont ID Contract Description BS Qty Bate AtMkt Trd Qty Avg Trd Rate Status Msg<br>Cont ID Contract Description BS Qty Bate AtMkt Trd Qty Avg Trd Rate Status Msg<br>Cont ID Contract Description BS Qty Bate AtMkt Trd Qty Avg Trd Rate Status Msg<br>Cont ID Contract Description BS Qty Bate AtMkt Trd Qty Avg Trd Rate Status Msg<br>Cont ID Contract Description BS Qty Bate AtMkt Trd Qty Avg Trd Rate Status Msg<br>Cont ID Contract Description BS Qty Bate AtMkt Trd Qty Avg Trd Rate Status Msg<br>Cont ID Contract Description BS Qty Bate AtMkt Trd Qty Avg Trd Rate Status Msg                                                                                                    | 1002 Spot Silver                                                                            | 0 28.42                | 28.46 U U                    |                              |                                         |
| 3       Mumbai       1       29,385.00       1       0       0.00       Buy       Sell         Net Position, Trade & Order Report       Image: Cont ID Contract Description       Buy Uty Avg Buy Rate       Buy Value       Sell Uty Avg Sell Rate       Sell Value       Net Uty Net Avg         Image: Cont ID Contract Description       BS       TradedPrice       Image: Cont ID Contract Description       TradedQty       TradedPrice       Image: Cont ID Contract Description       State       Net position         Image: Cont ID Contract Description       BS       Qty       Rate       AtMit Trid Qty Avg Trid Rate       Status       Msg         Image: Cont ID Contract Description       BS       Qty       Rate       AtMit Trid Qty Avg Trid Rate       Status       Msg         Image: Cont ID Contract Description       BS       Qty       Rate       AtMit Trid Qty Avg Trid Rate       Msg       Image: Cont ID Contract Description       Order report                                                                                                    | 2 Vijayawada                                                                                | 1 30,182.00 30         | J,282.00 1 0                 |                              |                                         |
| Net Position, Trade & Order Report Cont ID Contract Description Buy Qty Avg Buy Rate Buy Value Sell Qty Avg Sell Rate Sell Value Net Qty Net Avg Trade report Trade report Trade Cont ID Contract Description BS Qty Rate AtMkt Trd Qty Avg Trd Rate Status Msg Order report                                                                                                    | 3 Mumbai                                                                                    | 1 29,781.00 23         | 3,836.00 I U                 |                              |                                         |
| Net Position, Trade & Order Report     Cont ID   Cont ID   Cont ID   Cont ID   TradedQty TradedPrice Order ID Trade ID Trade ID Trade Time AtMkt Order Place  Net position Net position  Cont ID Contract Description BS Qty Rate AtMkt Trd Qty Avg Trd Rate Status Msg Order report  C Order report  C Order C O O O O O O O O O O O O O O O O O O O                                                                                                    |                                                                                             |                        |                              |                              |                                         |
| Cont ID       Contract Description       Buy Ut Avg Buy Rate       Buy Value       Sell Qty       Net Qty       Net Qty       Net Avg         T       T       Trade report         Cont ID       Contract Description       BS       TradedPrice       Order report         Cont ID       Contract Description       BS       TradedPrice       Order report         Cont ID       Contract Description       BS       Qty       Rate       AtMkt       Order report                                                                                                    | Net Position, Trade & Order Report                                                          |                        |                              | ×                            |                                         |
| Inder report     Inder report     I | Cont ID Contract Description Buy Qt                                                         | ty Avg Buy Rate Buy    | Value Sell Qty Avg Sell Rate | Sell Value Net Qty Net Avg I | Trada report                            |
| Cont ID Contract Description BS TradedQty TradedPrice Order ID Trade ID Trade Time AtMkt Order Plac<br>Cont ID Contract Description BS Qty Rate AtMkt Trd Qty Avg Trd Rate Status Msg Cont ID Contract Description BS Qty Rate AtMkt Trd Qty Avg Trd Rate Status Msg Cont ID Contract Description BS Qty Rate AtMkt Rate Rate Rate Rate Rate Rate Rate Rat                                                                                                    | T                                                                                           |                        |                              |                              | indue report                            |
| Cont ID Contract Description BS TradedQty TradedPrice Order ID Trade ID Trade Time AtMkt Order Place<br>Cont ID Contract Description BS Qty Rate AtMkt Trd Qty Avg Trd Rate Status Msg Cont ID Contract Description BS Qty Rate AtMkt Trd Qty Avg Trd Rate Status Msg Cont ID Contract Description BS Qty Rate AtMkt Rate AtMkt Rate Rate Rate Rate Rate Rate Rate Rat                                                                                                    |                                                                                             |                        | _                            |                              |                                         |
| Cont ID Contract Description BS TradedQty TradedPrice Order ID Trade ID Trade ID Trade Time AtMkt Order Place<br>Cont ID Contract Description BS Qty Rate AtMkt Trd Qty Avg Trd Rate Status Msg                                                                                                    | <                                                                                           |                        |                              |                              |                                         |
|                                                                                                    | Cont ID Contract Description BS Tr                                                          | radedQtv TradedPrice Q | rder ID Trade ID             | Trade Time AtMkt Order Place |                                         |
|                                                                                                    |                                                                                             |                        |                              |                              |                                         |
|                                                                                                    |                                                                                             |                        |                              |                              |                                         |
| Cont ID Contract Description BS Qty Rate AtMkt Trd Qty Avg Trd Rate Status Msg                                                                                                    |                                                                                             |                        |                              |                              | Net position                            |
| Cont ID Contract Description BS Qty Rate AtMkt Trd Qty Avg Trd Rate Status Msg                                                                                                    | <                                                                                           |                        |                              | >                            | I A A A A A A A A A A A A A A A A A A A |
| Order report                                                                                                    | Cont ID Contract Description BS                                                             | Qty Rate At            | Mkt Trd Qty Avg Trd Rate     | Status Msg                   |                                         |
| Order report                                                                                                    |                                                                                             |                        |                              |                              |                                         |
| Order report                                                                                                    |                                                                                             |                        | <u> </u>                     |                              |                                         |
| Order report                                                                                                    |                                                                                             |                        |                              |                              |                                         |
| Order report                                                                                                    |                                                                                             |                        |                              |                              |                                         |
|                                                                                                    | <                                                                                           |                        |                              | 2                            | > Order report                          |
| Show All Trades                                                                                                    |                                                                                             |                        |                              | Show All Trades              | order report                            |
| Refetch Show All Orders                                                                                                    | Refetch                                                                                     |                        |                              | Show All Orders              |                                         |
|                                                                                                    |                                                                                             |                        |                              |                              |                                         |
| C-F0-40: Master Sin develated                                                                                                    | 14,52,49, Maskey file developed secondated                                                  |                        |                              |                              |                                         |
| 6:53:48: Master file received. Processing started                                                                                                    | 16:53:48: Master file download completed<br>16:53:48: Master file received, Processing star | ted                    |                              |                              | · · · · · · · · · · · · · · · · · · ·   |
|                                                                                                    | start 🔍 🖓 👯 🔿 🐣 🕤                                                                           | NSEL - Go 🚱 Cont       | /ox I                        | W untitled 🕼 Microsoft       | 🖾 Document 🔽 🔿 🖏 🕼 🐣 🧟. 5:24 PM         |

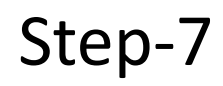

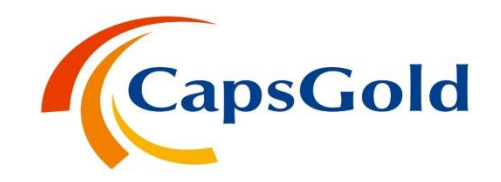

#### ≻ Press F10 for the Popup market watch.

| HyderabadMN         ✓           Instract ID         Contract Description         Bid Rate         Ask Rate         Ask Rate |    |
|----------------------------------------------------------------------------------------------------|----|
| Silver Hyd         1         30,171.00         30,271.00         1         0         0         0.00         Buy         Sell           6         Hyderabad         1         30,171.00         30,271.00         1         0         0         0.00         Buy         Sell           5         Silver Hyd         1         30,181.00         30,281.00         1         0         0         0.00         Buy         Sell           1004         Spot Euro         0         1.2470         1.2471         0         0         0.00         Buy         Sell           1001         Spot Euro         0         1.621.20         0         0         0.00         0         0.00           1001         Spot Gold         0         1.621.20         0         0         0.00         0         0.00         0         0.00         0         0.00         0         0.00         0         0.00         0         0.00         0         0.00         0         0.00         0         0.00         0         0.00         0         0.00         0         0.00         0         0.00         0         0.00         0         0.00         0         0.00 <t< th=""><th></th></t<>                                                                                                    |    |
| 6         HyderabadMN         1         30,181.00         30,281.00         1         0         0         0.00         Euy         Sell           5         Silver Hyd         1         53,851.00         54,351.00         1         0         0         0.00         Euy         Sell           1004         Spot Euro         0         1,2470         1,2471         0         0         0.00         Euy         Sell           1001         Spot Gold         0         1,620.70         1,621.20         0         0         0.00         0         0.00         0         0.00         0         0.00         0         0.00         0         0.00         0         0.00         0         0.00         0         0.00         0         0.00         0         0.00         0         0.00         0         0.00         0         0.00         0         0.00         0         0.00         0         0.00         0         0.00         0         0.00         0         0.00         0         0.00         0         0.00         0         0         0         0.00         0         0         0         0         0.00         0         0         0                                                                                                    |    |
| S Sive Fryd         F Sass 1.00         F Sass 1.00         F O         O         O         O         Eury         Seit           1004         Spot Euro         0         1.2471         0         0         0.000         Eury         Seit           1001         Spot Euro         0         1.2471         0         0         0.000         0           1001         Spot Gold         0         1.620.70         1.621.20         0         0         0.000         0           1003         Spot Rupee         0         55.6400         55.6600         0         0         0.000         0                                                                                                    |    |
| 1001         Spot Gold         0         1,621.20         0         0         0         0.00           1003         Spot Rupee         0         55.6400         55.6600         0         0         0         0.00                                                                                                    |    |
| 1003 Spot Rupee 0 55,6500 0 0 0 0 0 0 0                                                                                                    |    |
|                                                                                                    |    |
| HyderabadMN 30,181.00 30,281.00<br>Silver Hyd 53,851.00 54,351.00<br>Spot Euro 1.2470 1.2471                                                                                                    | IU |
| Spot Gold 1,620.70 1,621.20                                                                                                    |    |
|                                                                                                    |    |
| Spot Rupee 55.6400 55.6600                                                                                                    |    |

## Thanks for trading with CapsGold

Please contact at the below number for all your issues.

# 040-67333999

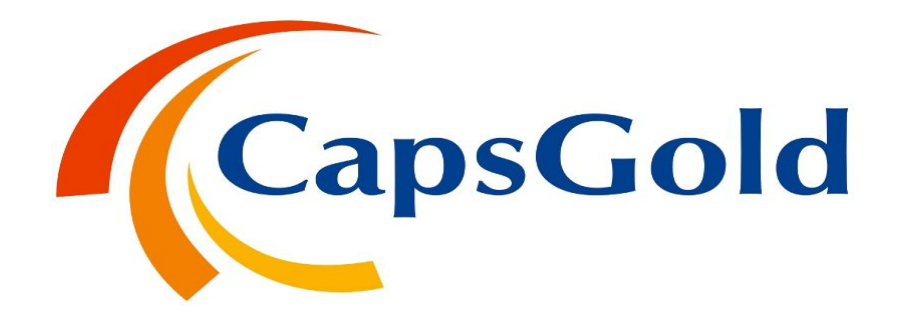